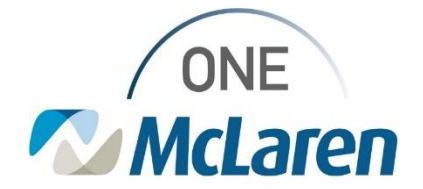

# **Cerner Flash**

### Ambulatory: Stanson HCC Software Product in Cerner

### August 15, 2023

Stanson HCC Software Product in Cerner Overview

<u>New Workflow effective today:</u> To improve the capture of HCC risk adjustment codes, the Stanson HCC Software product has been integrated into Cerner. Follow the workflow below to achieve the desired outcomes.

Positions Impacted: All Ambulatory Provider positions.

#### Workflow for Cerner and Stanson

When documenting the patient's diagnosis, medications, and lab orders into Cerner using an HCC diagnosis, a window will display when a more appropriate HCC code is available.

| 1) | An alert window will display when the Provider adds a diagnosis to the Assessment and Plan portion of the patient's  |
|----|----------------------------------------------------------------------------------------------------|
|    | visit if a more specific code is recommended, or if a new diagnosis that has not been coded yet is inferred from the |
|    | clinical documentation in the chart.                                                                                 |

| 2) | Pro<br>clic<br>ap          | oviders are encouraged to address the pop-up by king <b>"ADD"</b> (if appropriate), or <b>"DON'T ADD"</b> (if not propriate).                                                                   |                                                                                                    |                                                                                                    |  |  |
|----|----------------------------|----------------------------------------------------------------------------------------------------|----------------------------------------------------------------------------------------------------|----------------------------------------------------------------------------------------------------|--|--|
|    | •                          | Ignoring the request will cause the alert to fire <u>again</u> in the future.                                                                                                    | PREMIER Diagnostis index recommended below may be applicable to your patient. If appropriate, consider adding the proposed problem list, and ensure this condition is addressed in your progress note. | Tresa monmentations are not a substitute for divisor ju<br>diagnosis code as an encounter diagnosis and/or to |  |  |
| 3) | Salaat Add Diagnasia Cada: |                                                                                                    | SELECTED DIAGNOSIS CODES remove all                                                                                                    | CUNICAL DETAILS                                                                                               |  |  |
|    | а.                         | <ul> <li>a. The Provider agrees with recommended diagnosis.</li> <li>b. Diagnosis will be added to the Diagnosis and<br/>Problems list (may need to assign priority- see<br/>below).</li> </ul> | E11.22 - Type 2 diabetes mellitus with diabetic chronic kidney x disease (RECOMMENDED)                                                                                                    | Cick "EDIT" to see now details  UPCATE: take scenario  Uppecfied diabeles                                     |  |  |
|    | b.                         |                                                                                                    | ALTERNATIVE DIAGNOSIS CODES                                                                                                    | Nephropathylchrunic Kidney daease (CHD)                                                                       |  |  |
|    |                            |                                                                                                    | Showing 400 of 400 -                                                                                                    |                                                                                                    |  |  |
|    |                            |                                                                                                    | E11.22 - Type 2 diabetes mellitus with diabetic chronic kidney<br>disease (RECOMMENDED)                                                                                                    |                                                                                                    |  |  |
| 4) | Select Do Not Add Codes    |                                                                                                    | E08.21 - Diabetes mellitus due to underlying condition with diabetic<br>nephropathy                                                                                                    |                                                                                                    |  |  |
|    | a.                         | The Provider disagrees with the recommended diagnosis.                                                                                                    | E08.22 - Diabetes mellitus due to underlying condition with diabetic chronic<br>kidney disease<br>E08.29 - Diabetes mellitus due to underlying condition with other diabetic<br>kidney commication     |                                                                                                    |  |  |
|    | b.                         | Two options for declining the code:                                                                                                    | ADD 1 DIAGNOSIS CODE DON'T ADD CO                                                                                                    | DDES                                                                                                    |  |  |
|    |                            | • <b>Decline with valid reason:</b> Removes alert from that visit and alert will not fire again for the remainder of the calendar year.                                                         |                                                                                                    |                                                                                                    |  |  |
|    |                            | • <b>Decline without reason specified:</b> Removes alert from that visit and alert will not fire again for a specified time frame - typically 90 days                                           |                                                                                                    |                                                                                                    |  |  |

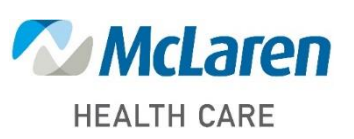

## Doing what's best.

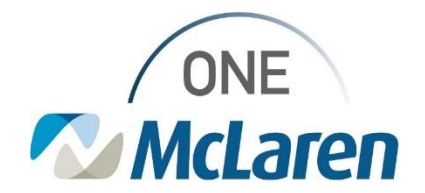

## **Cerner Flash**

- If Add Diagnosis Code is selected, Providers <u>must</u> assign priority to the added diagnosis code, or it will <u>not</u> be associated to the Note or the claim.
  - a. Once added, refresh the page to ensure the added codes are applied to the claim and display in the **Assessment** and **Plan** section of the Workflow Page and Note.

| Diagnosis & Problems                     |                                                      |                    |                     |                |  |
|------------------------------------------|------------------------------------------------------|--------------------|---------------------|----------------|--|
| Classification Medical and Patient Sta 🗸 |                                                      | Add as This Vis    | Add as This Visit 🗸 |                |  |
| Priority                                 | Problem Name                                         | Code               | Deset               | Classification |  |
| 1 🛩                                      | (HCC) COPD (chronic obstructive pulmonary disease)   | 344.9 (ICD-10-CM)  | 342                 | Medical        |  |
| 2 🗸                                      | ASHD (arteriosclerotic heart disease)                | 125.10 (ICD-10-CM) | -                   | Medical        |  |
| 3 🗸                                      | Elevated alkaline phosphatase level                  | R74.8 (ICD-10-CM)  | **                  | Medical        |  |
|                                          | Body mass index [BHI] 39.0-39.9, adult               | 268.39 (ICD-10-CM) | +                   | Medical        |  |
|                                          | (HCC) Morbid (severe) obesity due to excess calories | E66.01 (ICD-10-CM) |                     | Medical        |  |

- 6) If **Don't Add Codes** is selected, please select the reason for declining the recommended diagnosis code or the alert <u>will</u> reappear after 90 days.
  - a. Click Override when complete.

| Diagnosis codes recommended below may be applicable to your patient. If appropriate, consider adding the p<br>problem list, and ensure this condition is addressed in your progress note. <sup>1,2</sup>                                                                                                    | These recommendations are not a substitute for closed judgment                 |
|----------------------------------------------------------------------------------------------------|--------------------------------------------------------------------------------|
| Diagnosis codes listed below have been used in prior encounters and may apply to this encound overset of the second overset of the second overset of the second overset overset overse | Inter OVERRIDE PREVIEW (cmpty)  No override reason will be added to this order |

#### Important Notes:

- Do <u>not</u> ignore the alerts, as they will not address the potentially improved coding documentation, and the alerts will appear later until added or declined.
- Remember to "CREATE NOTE" <u>after</u> all your diagnoses and documentation are complete to ensure that all current and new HCC codes are captured.
- Currently, you <u>must</u> manually ensure that the new HCC codes are added to your patient's problem list, but an
  automated process will be released this Fall by Stanson.

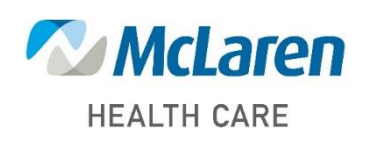

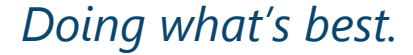